|       | SOI |
|-------|-----|
| CIDDA | TN  |
|       |     |

## SONARtrac<sup>®</sup> Nota Técnica

TN0007-SP Asunto: Ajuste y Cambio de Coeficientes de Calibración Fecha: 29Jul08 Revisión 02 Pág. 1 de 2

## Consulta:

¿Cómo cambio los coeficientes de calibración de la banda del sensor en el transmisor?

## Respuesta:

Los coeficientes de calibración de la banda del sensor se pueden cambiar fácilmente desde el tablero del transmisor. Proceda de la siguiente manera

- Presione cualquier tecla (excepto ENTER) en el tablero del transmisor y el medidor entrará al Modo Menú y aparecerá 'BASIC CONFIG' ('CONFIGURACIÓN BÁSICA') en la Línea 1 del despliegue.
- Presione la tecla ENTER y en la Línea 2 del despliegue aparecerá '→SENSOR SERIAL #' ('SERIE #').
- Presione la tecla ↓ hasta que en la Línea 2 del despliegue se muestre 'CALIBRATION' ('CALIBRACIÓN').
- 4. Presione la tecla **ENTER** y en la Línea 3 del despliegue se leerá '→CO' y en la Línea 4 aparecerá un valor.
- Presione la tecla ENTER y se destacará el signo + o − en la Línea 4. Use las flechas ↓ y ↑ para cambiar el valor de cada dígito. Use las flechas → o ← para desplazarse a cada dígito. Nota: Los valores en la Línea 4 se despliegan en notación científica. Al ingresar los valores, hágalo como se muestra en el rótulo de calibración de banda del sensor y ajuste los dígitos finales a 'e+00'.

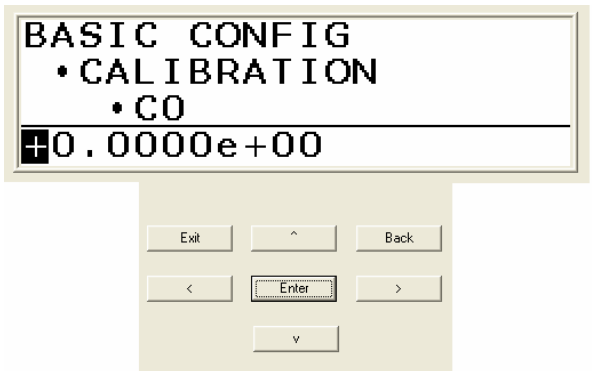

- 6. Presione la tecla **ENTER** cuando los valores hayan sido ajustados y el despliegue se actualizará y mostrará el nuevo valor.
- Presione la tecla ↓ y en la Línea 3 aparecerá '→C1' y los valores para C1 se mostrarán en la Línea 4. Presione ENTER para ingresar y cambie el valor de C1 en la Línea 4.
- Presione la tecla ↓ y en la Línea 3 aparecerá '→C2' y en la Línea 4, los valores para C2, Presione ENTER para ingresar y cambiar los valores de C2 en la Línea 4.
- Usando la tecla ↓ verifique que los nuevos valores estén correctos y desplácese a través de ellos.

10. Presione la tecla **EXIT** para que el medidor vuelva al Modo Operacional.

Sírvase contactar al Soporte Técnico de CiDRA si tiene alguna consulta sobre el particular.

| CiDRA Corporate Services | 50 Barnes Park North | Wallingford, CT 06492 |
|--------------------------|----------------------|-----------------------|
| Tel. 203-265-0035        | Fax. 203-294-4211    | www.cidra.com         |

|         | SONARtrac <sup>®</sup> Nota Técnica |             |         |  |
|---------|-------------------------------------|-------------|---------|--|
| CIDD A° | TN0007-SP Fecha: 2                  |             | 29Jul08 |  |
| CIDRA   | Asunto: Ajuste y Cambio de          | Revisión    | 02      |  |
|         | Coeficientes de Calibración         | Pág. 2 de 2 |         |  |

## Historial de Revisiones

| Rev | Fecha     | Modificado<br>por | Aprobado<br>por | Descripción de la Modificación |
|-----|-----------|-------------------|-----------------|--------------------------------|
| 01  | 28/Ago/07 | B. Markoja        | M. Sapack       | Versión Inicial                |
| 02  | 29/Jul/08 | B. Markoja        |                 | Figuras de la revision         |
|     |           |                   |                 |                                |
|     |           |                   |                 |                                |
|     |           |                   |                 |                                |

| CiDRA Corporate Services | 50 Barnes Park North | Wallingford, CT 06492 |
|--------------------------|----------------------|-----------------------|
| Tel. 203-265-0035        | Fax. 203-294-4211    | www.cidra.com         |